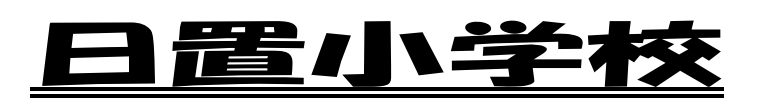

# タスレット接続の手引き

【手引きの内容】 タブレットを接続するにあたって L Wi-Fi への接続の仕方 2 3 会議への参加の仕方 タブレット内のアプリの説明 4 Zoom での会議の仕方 5

この手引きは保護者用に作成してあります。この手引きに沿って接続をお願いします。

#### 1 ご家庭でタブレットを接続するにあたって

今回、タブレットを各ご家庭の Wi-Fi につなぐことによって、タブレットをイ ンターネットに接続し、ご家庭でもタブレットを有効にご活用できるために接続 をお世話になります。インターネットに接続することにより、宿題を配信し、 Teams (チームス)というアプリの会議システムを使えば、学校とオンラインの授 業も可能になります。

また、Wi-Fi に接続することで、インターネットにつなが り、たくさんのことができる一方、危惧することも増えます。 Youtube も見ることができますし、さまざまなことをネット で検索できます。学習以外のことに使わないかが心配され ます。学校でも「iPad を持ち帰るときの約束(改訂版)」を 使って指導をしております。

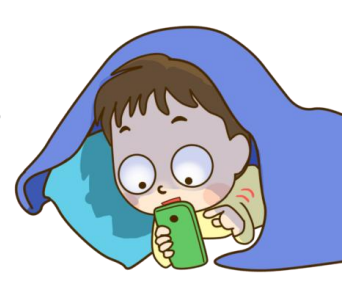

ご家庭でも、子ども達が長時間使用しないことや学習以外では使わないよう、 管理についてもお願いいたします。

# 2 Wi-Fi への接続の仕方

① Wi-Fi ルーター本体を確認して、パスワードを調べておく。

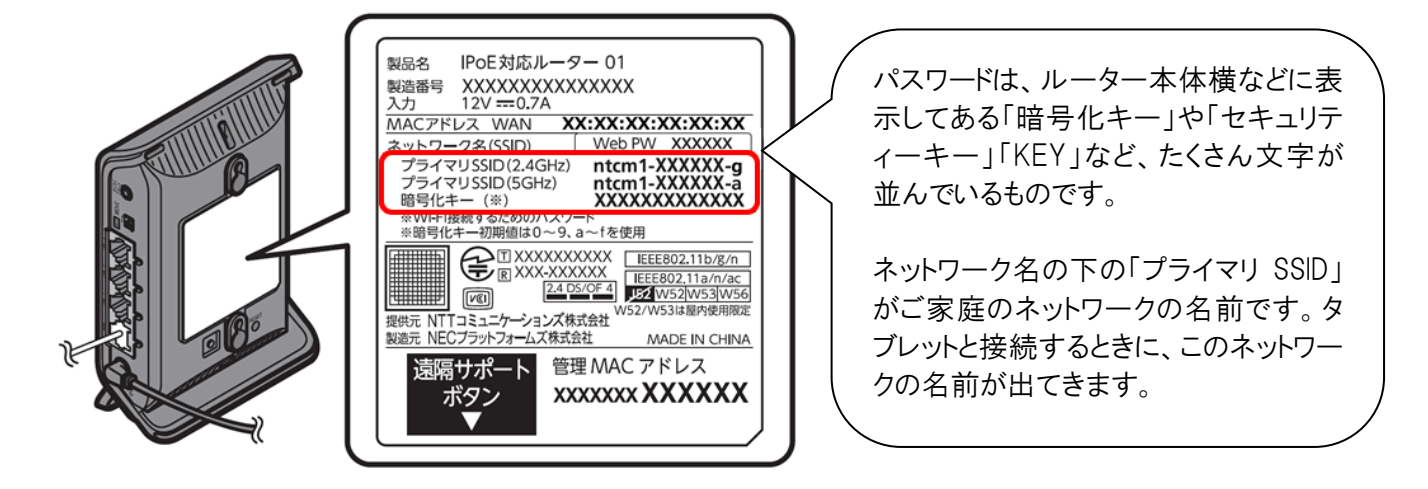

② タブレットのアプリの中の「設定」をタップして開き、その中の「Wi-Fi」を開く。

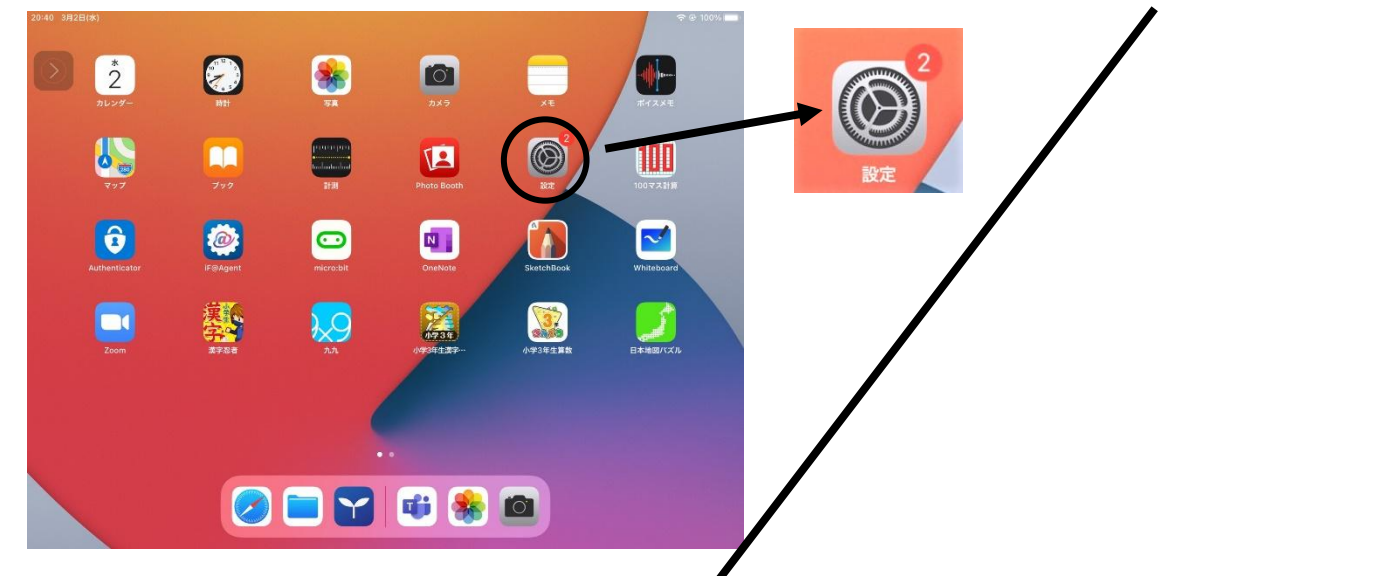

- ③「Wi-Fi」を開くと、ネットワー クのところに、おうちのネット ワークの名前が表示されるの で、それをタップします。 ~
- ④ おうちのネットワークの名前 をタップすると、パスワードを 聞かれるので、①で調べておい たパスワードを入力します。

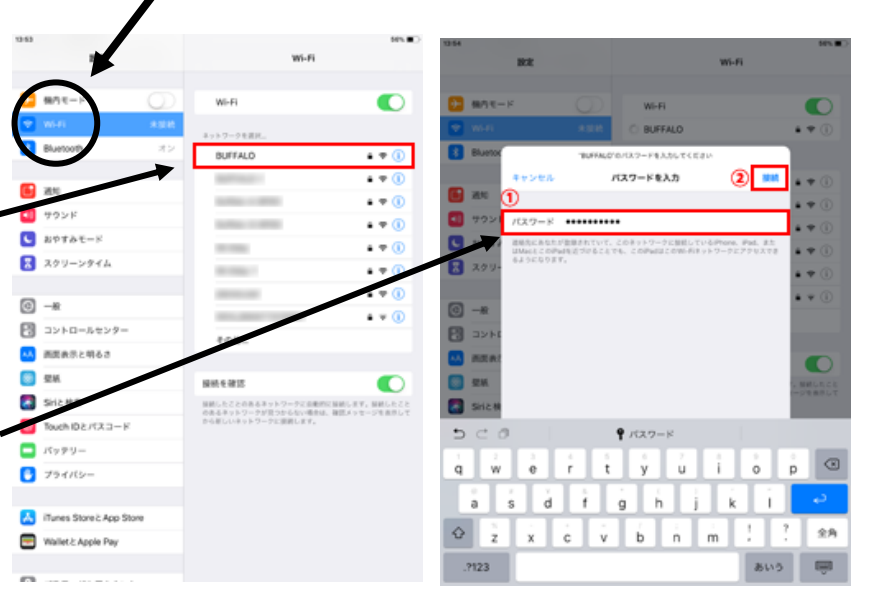

- 13.54 ⑤ Wi-Fi に接続されると、 88 Wi-Fi チェックマーク✔が表 WI-Fi O BUFFALO 4 🕈 🕕 Bluetooth 示され、画面の上のと • • • (1) **I** 200 ころに Wi-Fi 接続アイ • 🕫 🕕 900 1000 1000 10000 10000 10000 10000 10000 10000 10000 10000 10000 10000 10000 10000 10000 10000 10000 10000 • 🕈 🕕 コン 🕱 が表示され、 • 🔻 🕕 🚼 スクリーンタイム • = 🕕 • • 🕕 -----© -∗ ます。 ton. 23 コントロールセンター 🎫 画面表示と明るさ 接続を確認 245 1日にしたことのあるキットワークに当時的に目的します。目的したこと からキャットワークが見つからない場合は、自然メッセージを追加して からおしいキットワークに目的します。 🔄 SHIL根本 Touch ID 2 /17.3 - F KyPY-🕑 プライバシー 🔏 iTunes Store & App Store 🔄 Wallet & Apple Pay Whiteboard ool
- ⑥ これで、Wi-Fi 接続完了です。もし、接続ができない等ありましたら、学校までご 連絡ください。

#### 3 会議への参加の仕方

① タブレットのアプリの中の 「Teams」をタップしてアプ × Ŧ Numbers m リを起動します。 PowerPoint Excel T ß ٥ 1 クラスルーム 🖉 🖿 🍟 👪 🛂

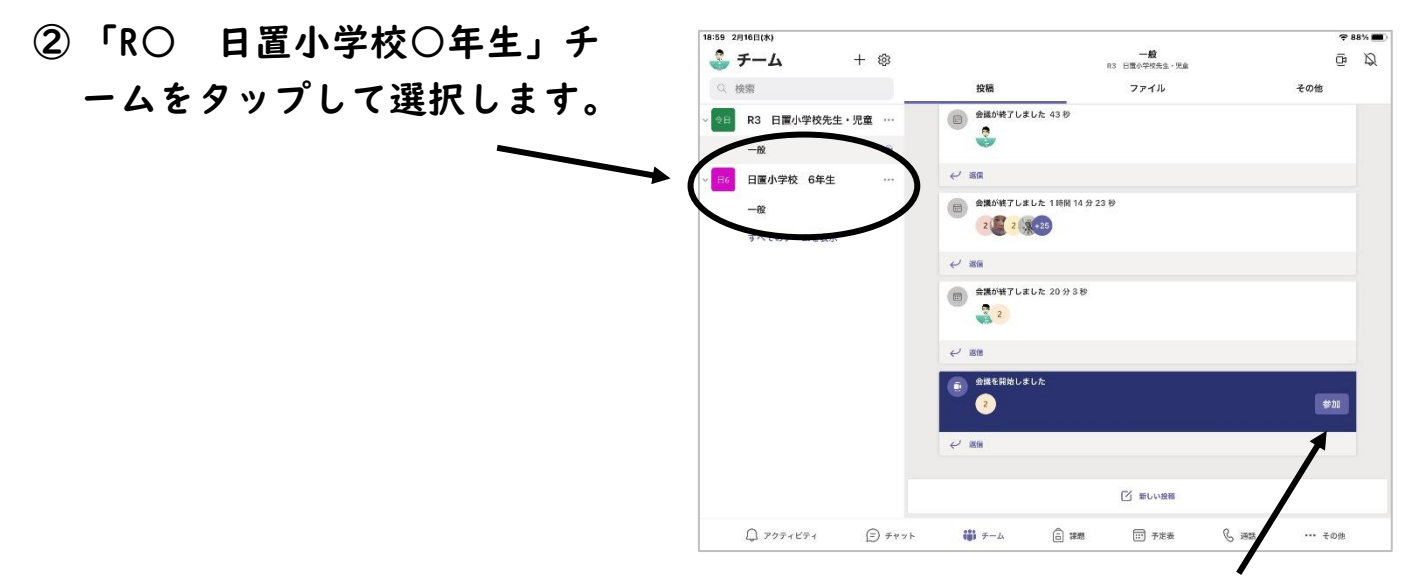

- ③ 接続時間になりましたら学校が先に会議を開始しておくので、「参加」をタップしてください。
- ④「参加」をタップすると、下のような画面になります。「ビデオオン・オフ」を切り替えることで、自分のタブレットのカメラをつける(自分の様子が相手に映る状態にする)か切る(相手に自分の様子が見えない状態にする)かを選択することができます。

「マイクオフ」「スピーカー」はそのままでかまいません。

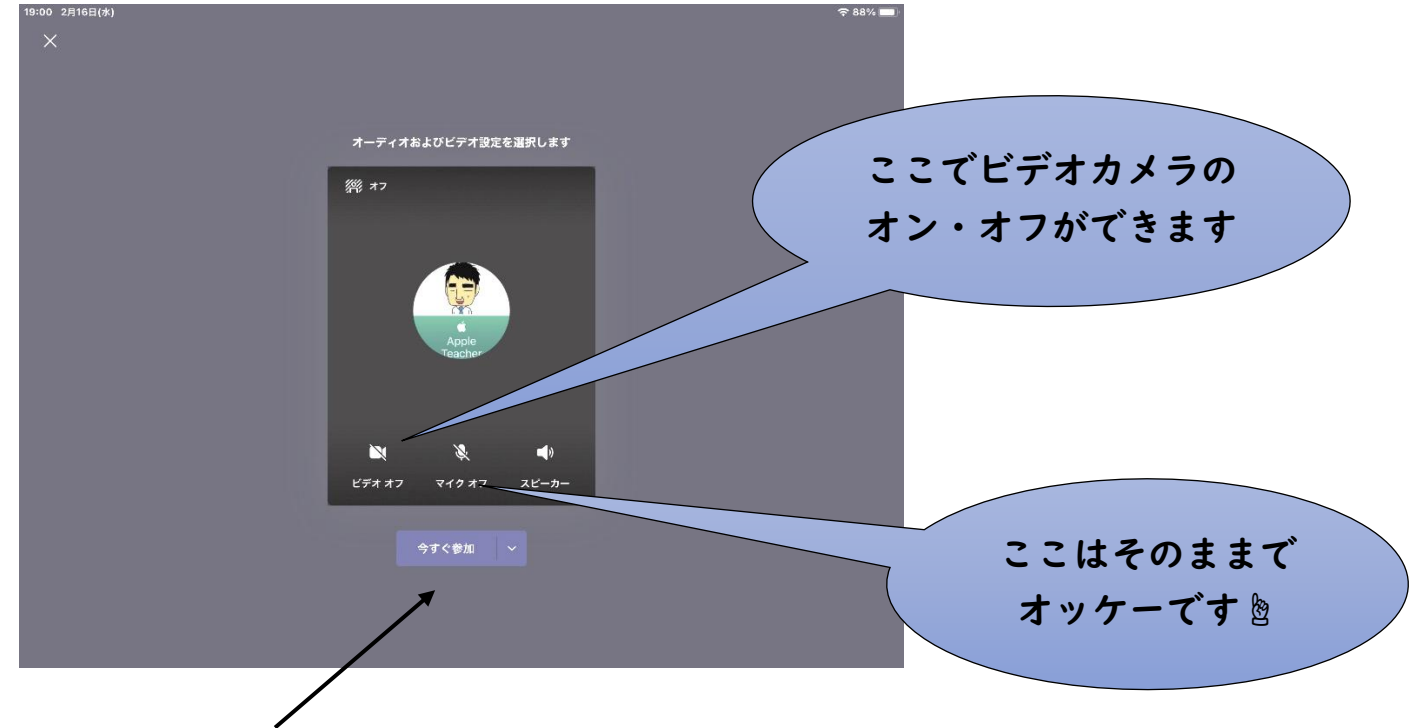

⑤「今すぐ参加」をタップして、学校の教室映像が見えれば OK です。

⑥ つながったら、いろいろな機能が使えますので試してみてください。

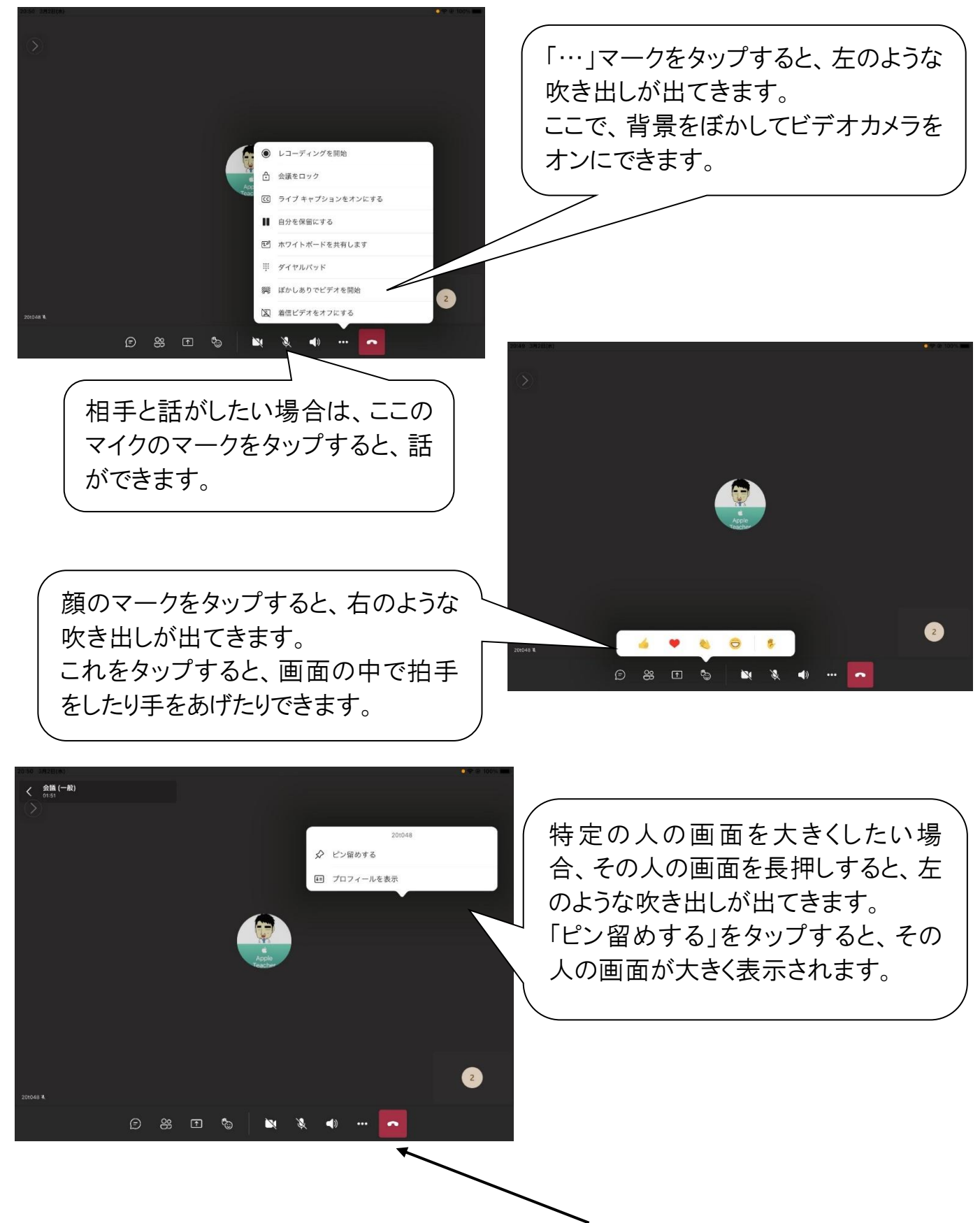

⑦ つながって、いろいろな機能を確認したら、赤い電話マークをタップして、退出 すると終了できます。

## 4 タブレット内のアプリの説明

タブレットの通常の画面を横に滑らすと、 2つの画面があることが分かると思います。 「Teams」は右のページに入っていますが、 学習で主に使うアプリは、左のページに集

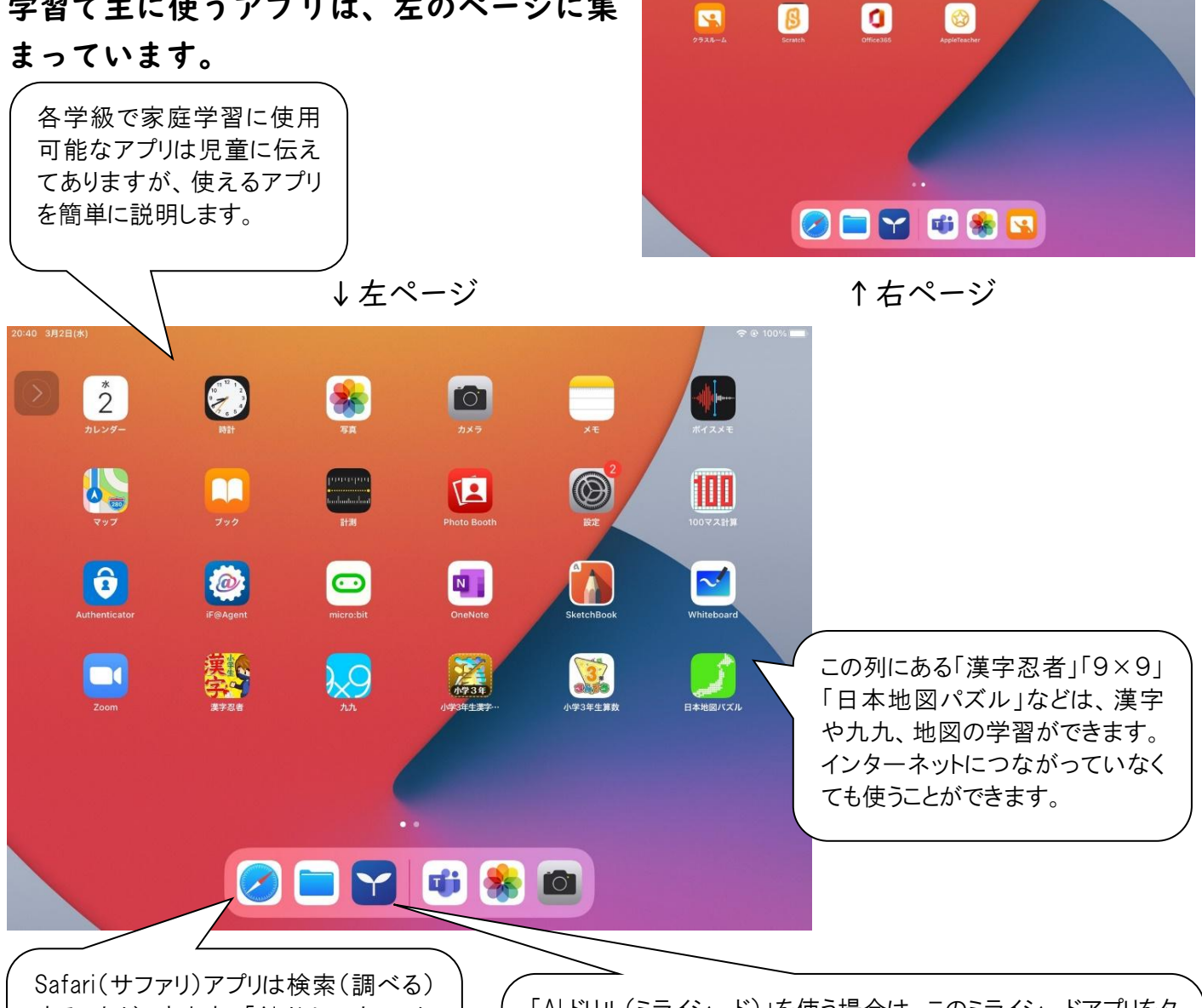

F

**w** 

B

.....

することができます。「AI ドリル」もここか ら開くことができます。このアプリはインタ ーネットにつながっていないと使うことは できません。

「AI ドリル(ミライシード)」を使う場合は、このミライシードアプリをタ ップします。一度使うと、サファリアプリをタップしても使えます。 算数や漢字の問題が入っており、学校でも日常的に使っていま す。このアプリもインターネットにつながっていないと使うことはで きません。

Ť

**I** 

×

### 5 Zoom での会議の仕方について

チームス以外で学校と会議をする方法の一つとして、「Zoom」というアプリを使っ ての会議システムもあります。今回はしませんが、方法を説明しておきますので、お 知りおきください。

「Zoom」のアプリがない場合は、アプリのインストールをお願いします。

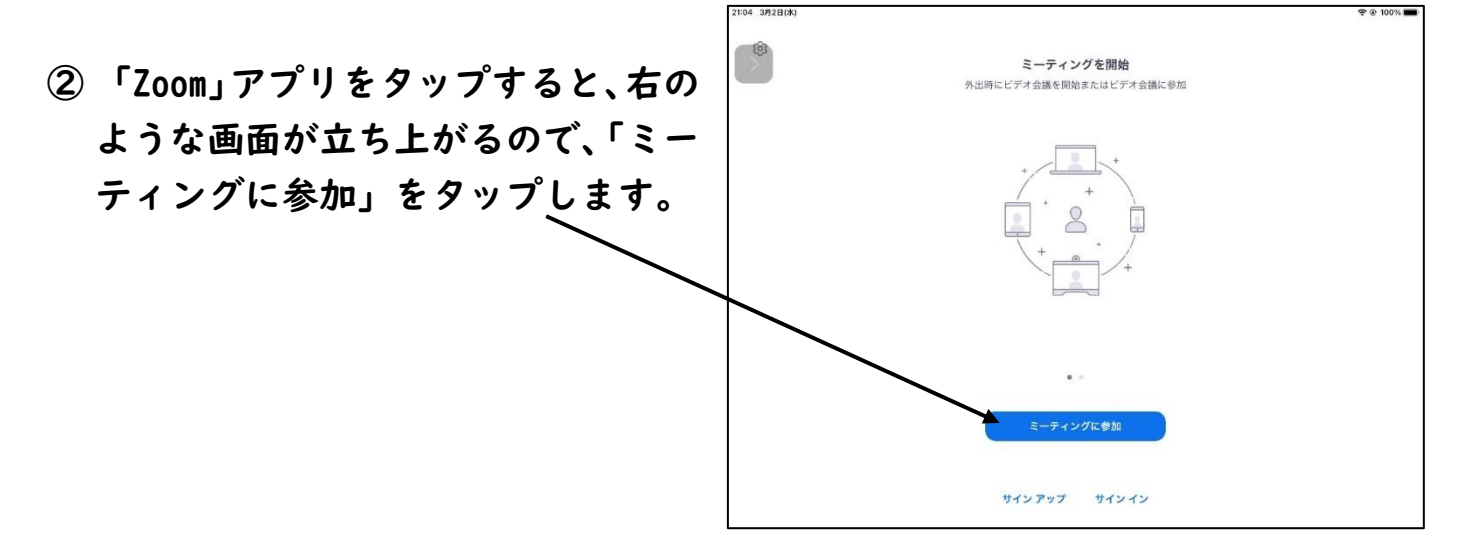

③ タップすると、ミーティング ID (学校からお知らせします)を入力して、「参加」 をタップします。

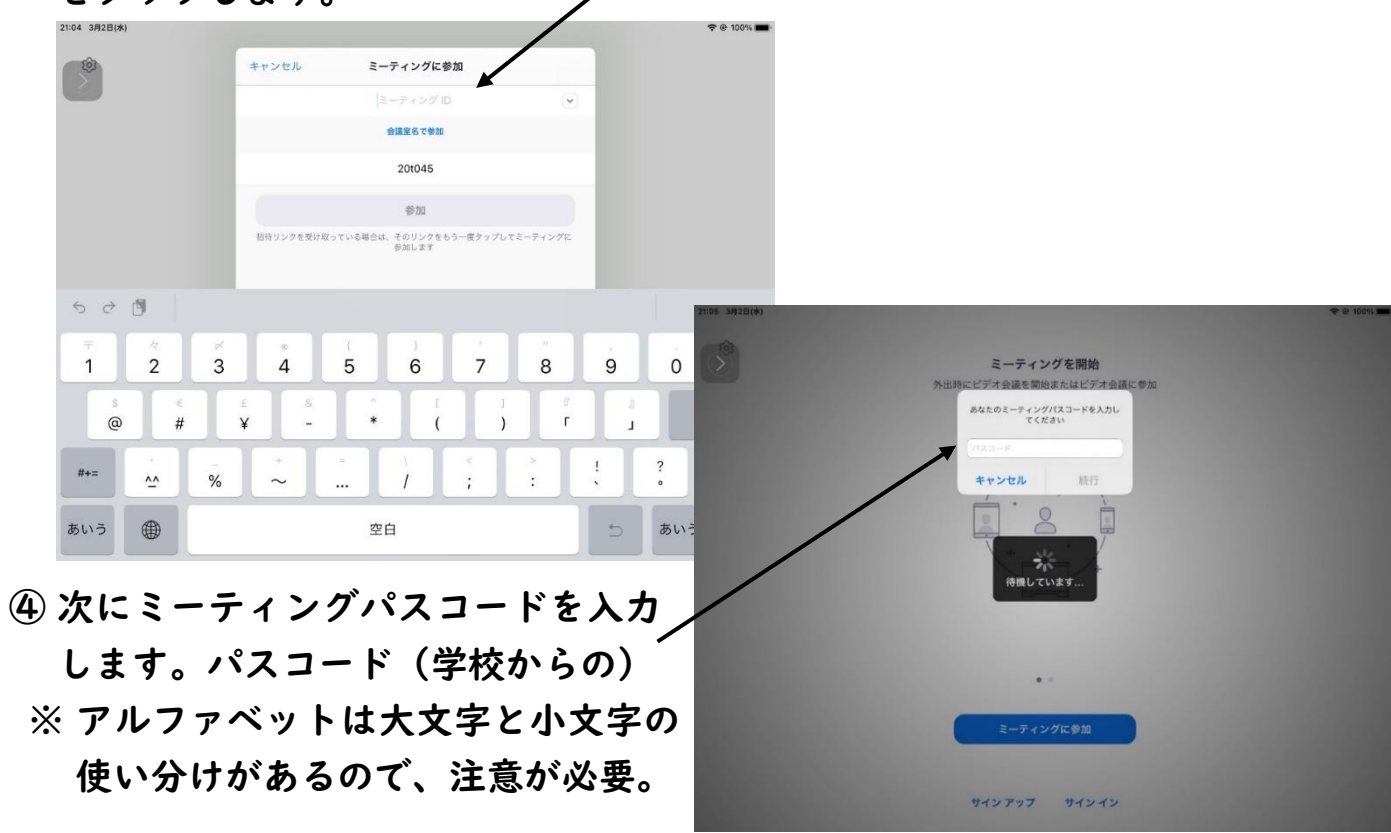

7

#### ⑤ うまく会議に参加できると、下のような画面が出てきます。

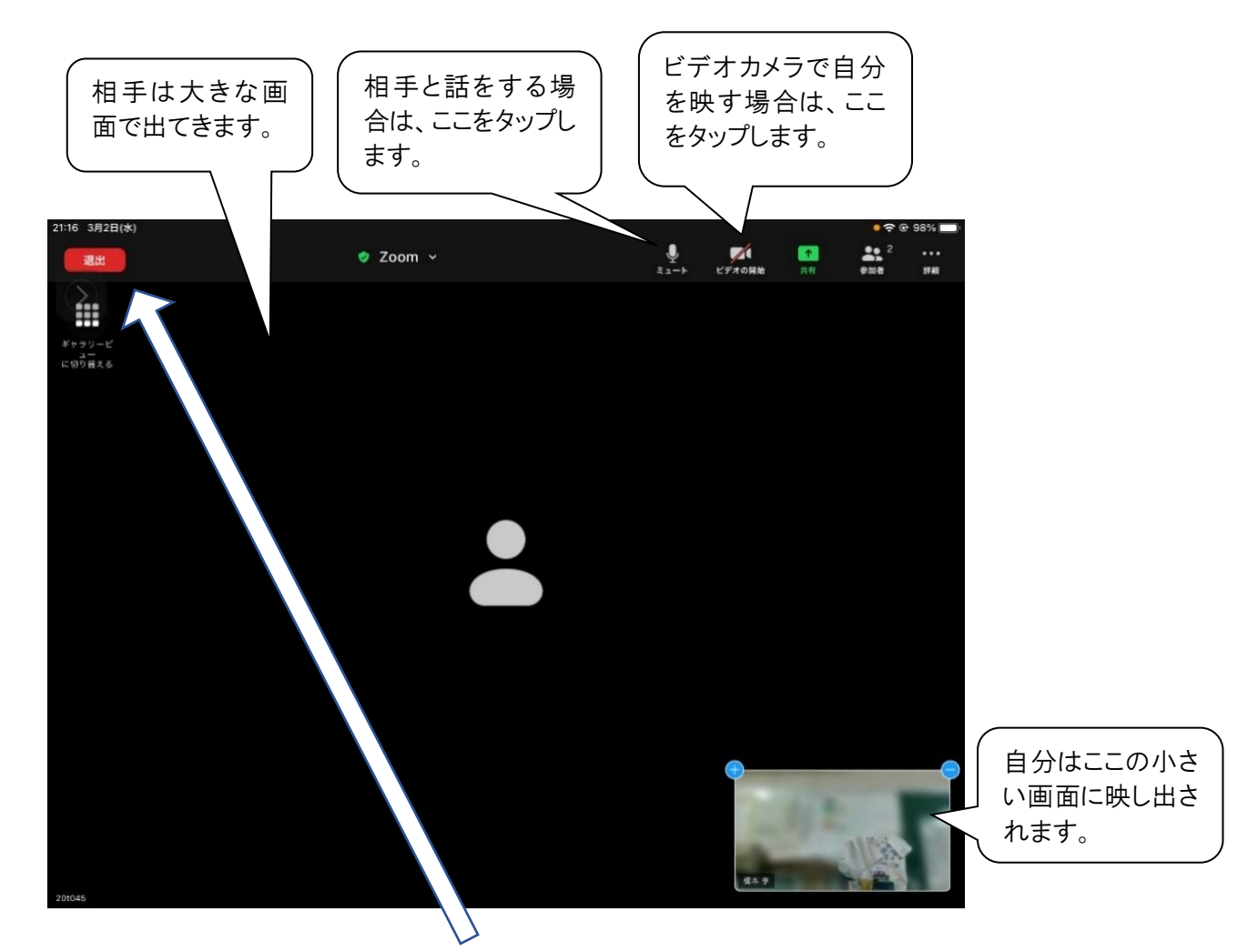

⑥ つながったことが確認できたら、左上の「退出」をタップして終了します。